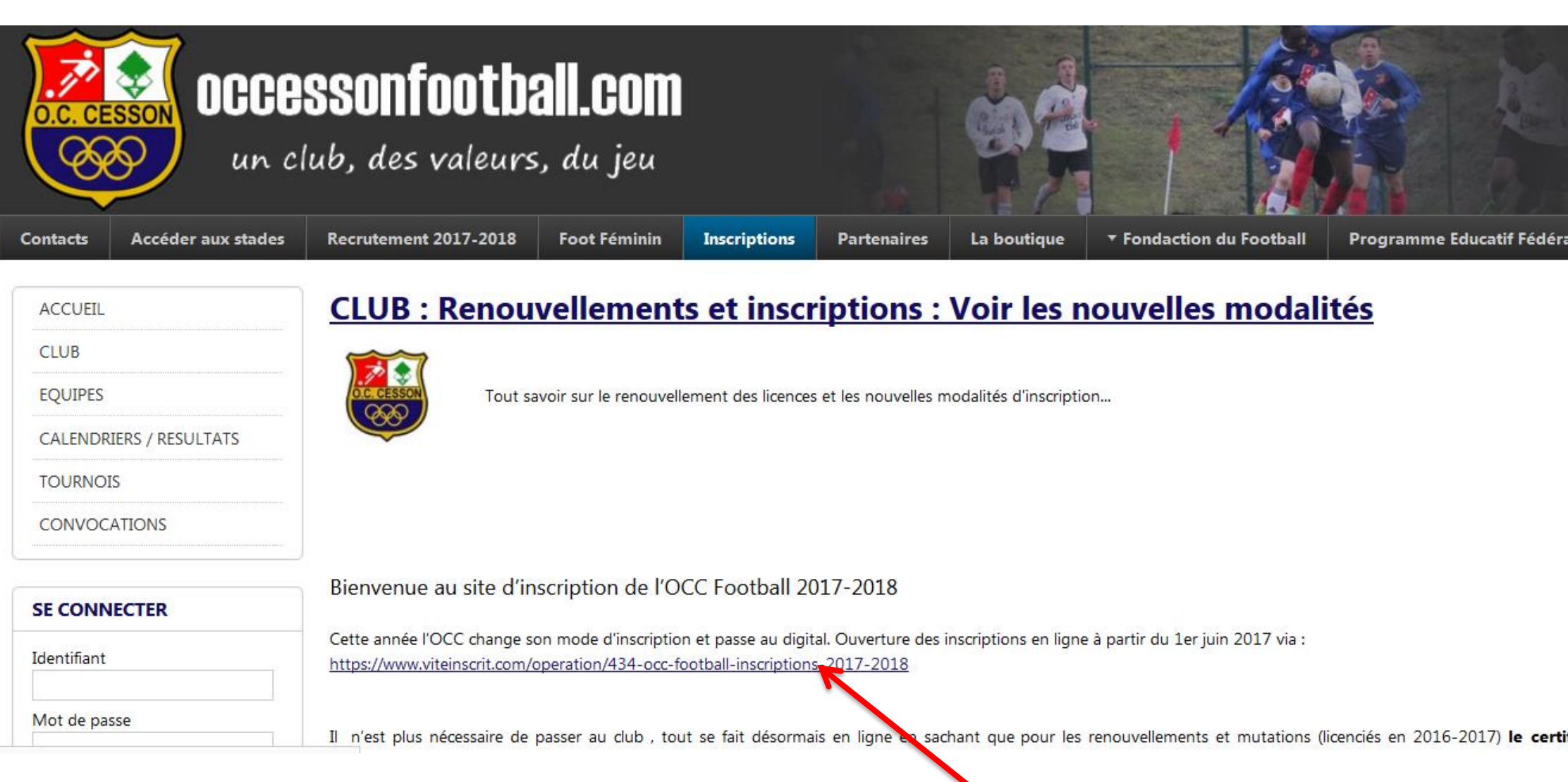

Cliquez sur l'onglet INSCRIPTIONS puis sur le lien

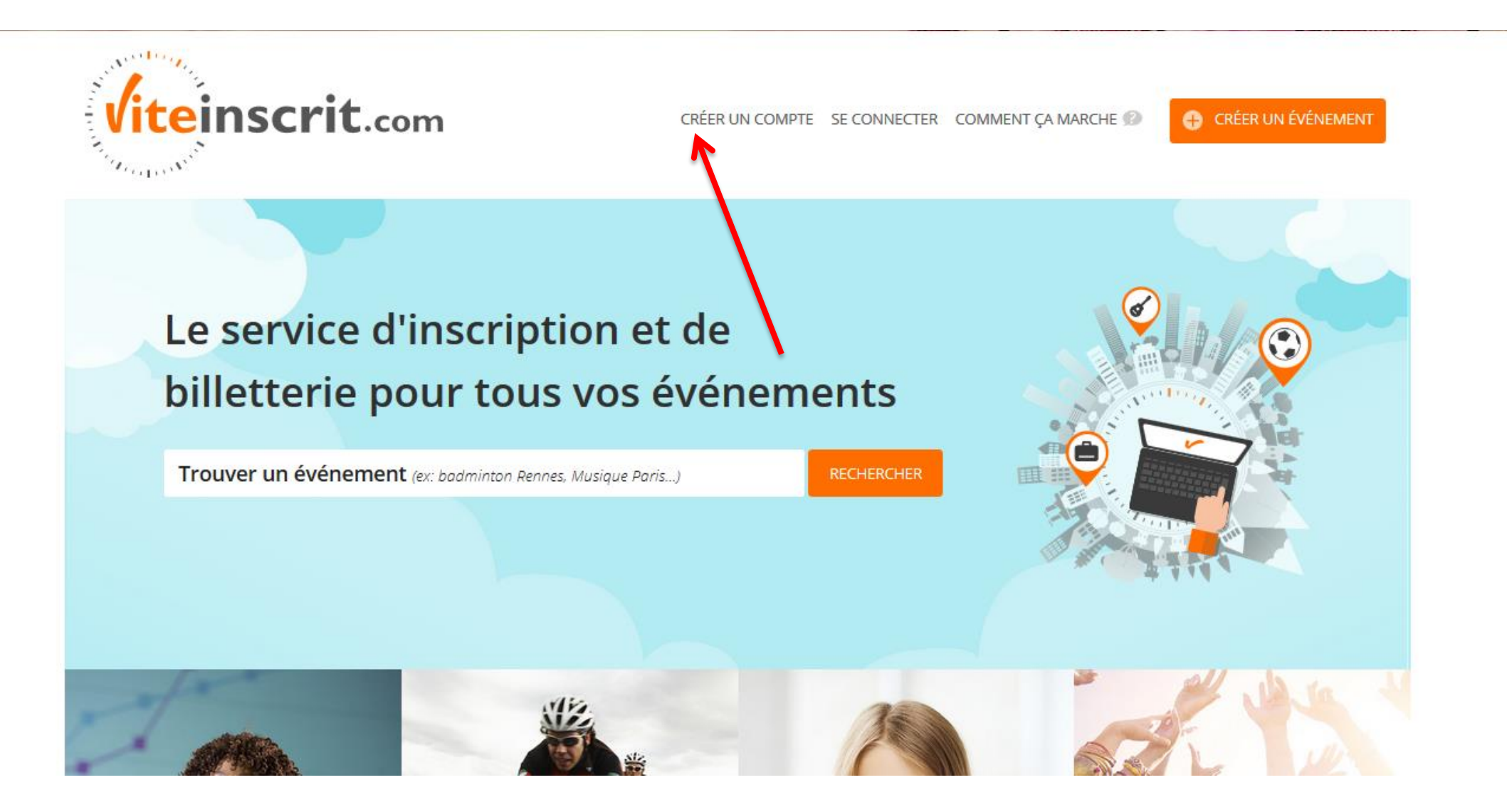

Créez vous un compte

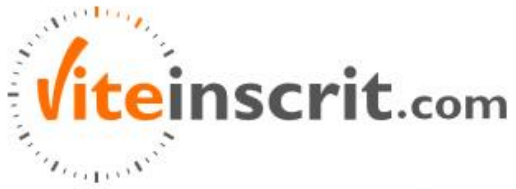

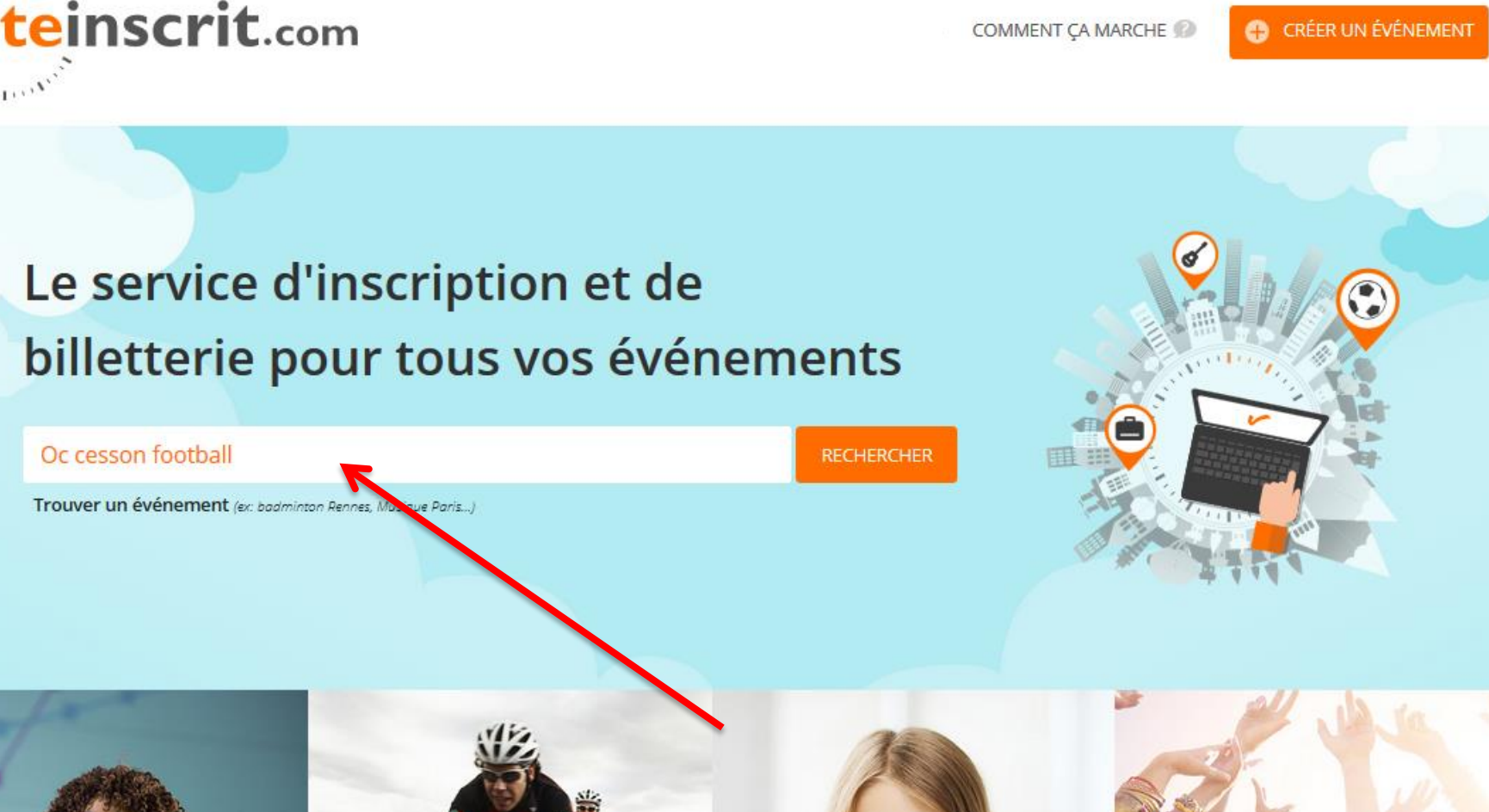

Tapez dans la barre de recherche « Oc Cesson Football »

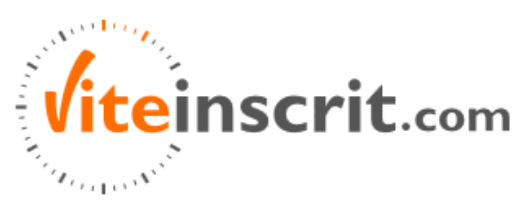

COMMENT ÇA MARCHE 🕖

## 🕂 CRÉER UN ÉVÉNEMENT

Ξ

|              |                         | Affi                         | ner votre recherche            |  |  |
|--------------|-------------------------|------------------------------|--------------------------------|--|--|
| JUIN<br>2017 | SPORT<br>FOOTB<br>OCC F | ALL<br>ootball - Inscripti   | Le 01/06/2017<br>ons 2017-2018 |  |  |
|              | r⊄ oc c<br>♥ cess       | esson Football<br>ON SEVIGNE | S'inscrire 🗸                   |  |  |
|              | " C'incori              |                              |                                |  |  |

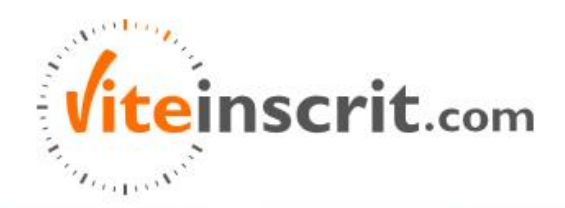

COMMENT ÇA MARCHE 😰

🕀 CRÉER UN ÉVÉNEMENT

## OCC Football - Inscriptions 2017-2018

ATTENTION! GARDEZ BIEN VOTRE DEMANDE DE LICENCE 2017/2018 QUI SERA A COMPLETER ET A SCANNER!

Inscriptions et ré-inscriptions annuelles pour la saison 2017-2018 à l'OCC Football :

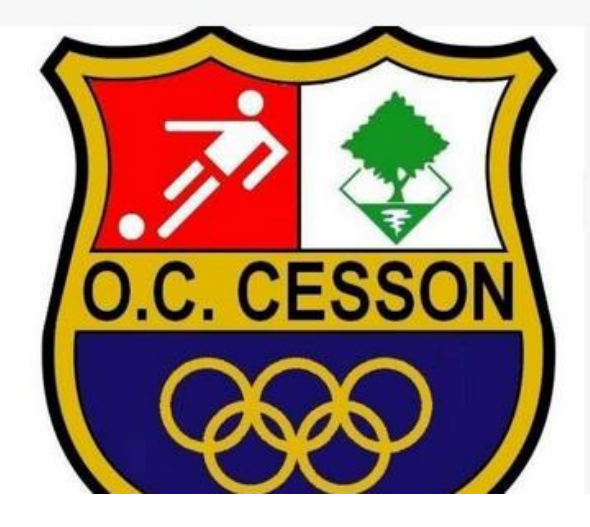

Football

Vous arriverez alors sur cette page

01 juin 2017 30 avril 2018

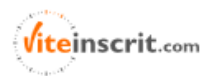

Keserve aux nommes

.....

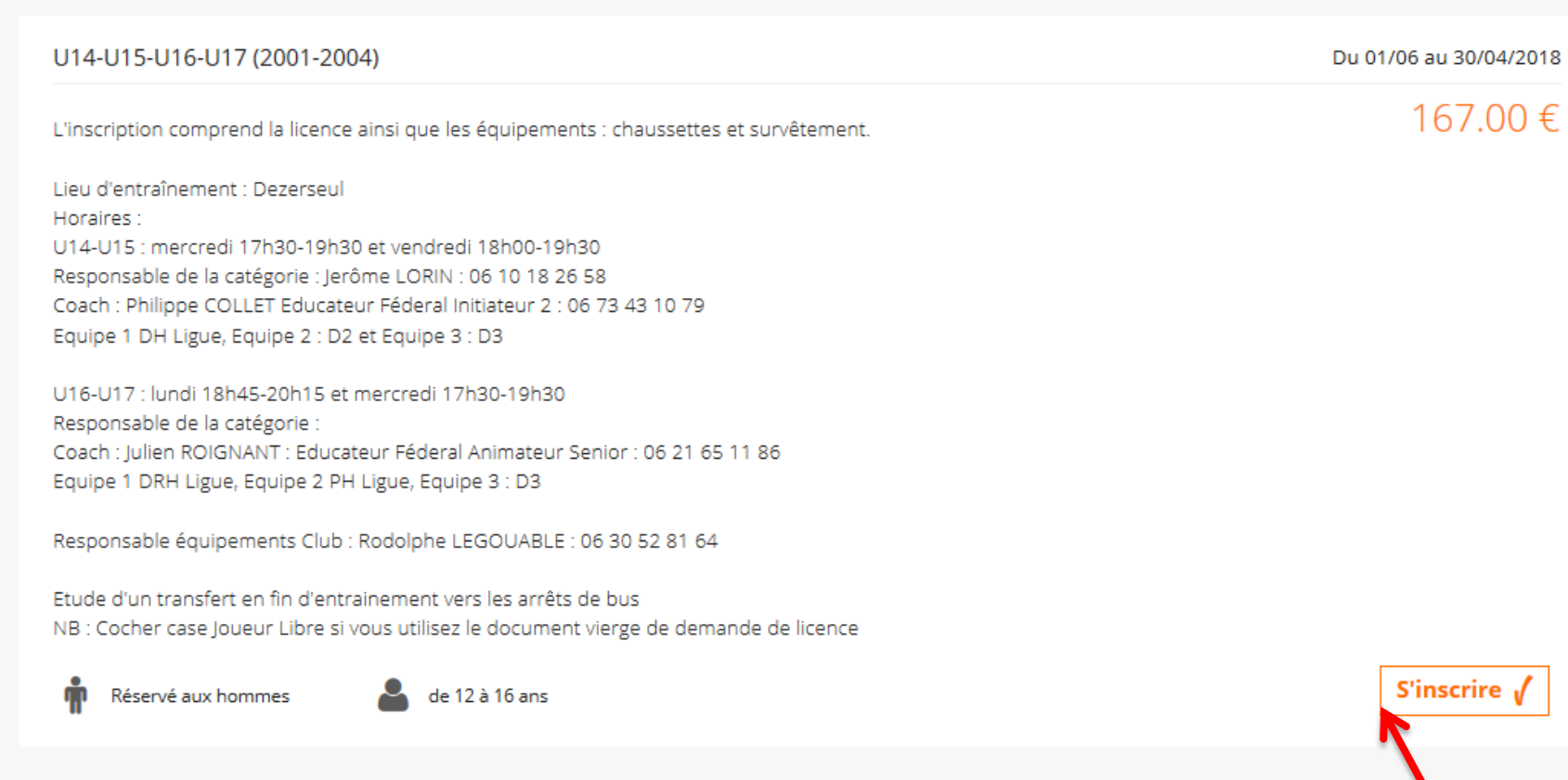

## Je choisi ma catégorie et je clique sur « S'inscrire »

de ö a 12 ans

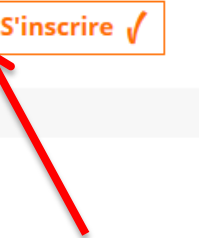

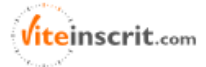

## CRÉER UN ÉVÉNEMENT

|  | Téléphone fixe du participant                                                  |
|--|--------------------------------------------------------------------------------|
|  |                                                                                |
|  | Téléphone portable du participant *                                            |
|  |                                                                                |
|  | Lieu de paiezanee *                                                            |
|  |                                                                                |
|  |                                                                                |
|  | Joindre une photo d'identité couleur (format JPG                               |
|  |                                                                                |
|  | 1 Choisir ún document                                                          |
|  | Imprimé FFF de licence complété *                                              |
|  | T Choisir un document                                                          |
|  | Autorisez-vous l'OCC Foot autiliser dans le cadre                              |
|  | sportif et pédagogique des photos et vidéos sur<br>tous supports *             |
|  |                                                                                |
|  | Oui<br>Non                                                                     |
|  | Le licencié est suscentible de recevoir par mail                               |
|  | ou SMS des infos et offres commerciales de l'OCC                               |
|  | Foot et de ses partenaires. Si vous ne le<br>soubaitez pas cochez la case Non* |
|  |                                                                                |
|  | © Non                                                                          |
|  |                                                                                |

Scannez puis joignez votre demande de licence qui vous a normalement été remise (cf dernière page). Si vous êtes nouvel adhérent, il faudra joindre une photo d'identité juste au dessus

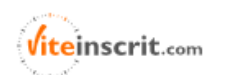

Ξ

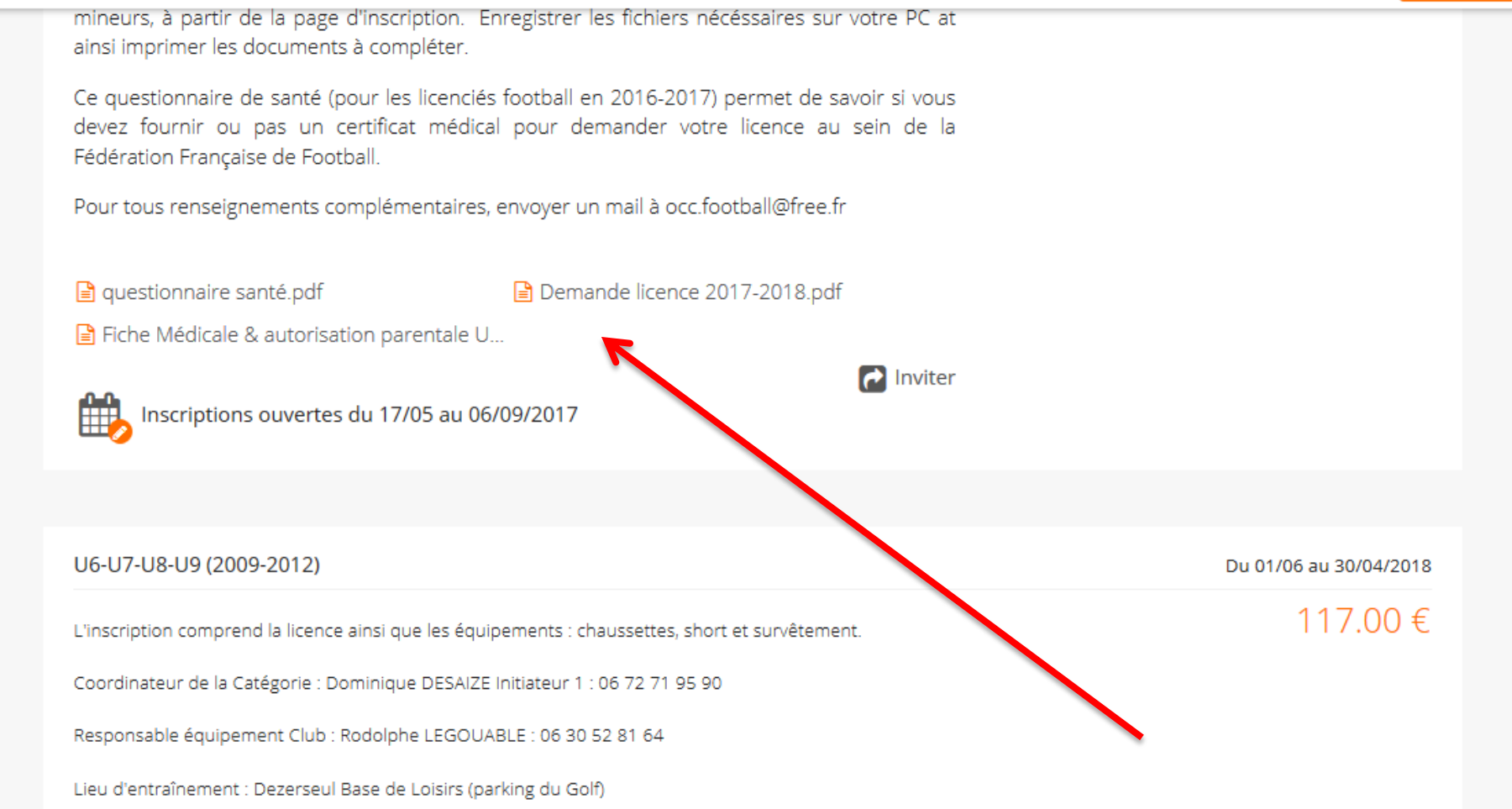

Pour les nouveaux, ou pour toutes autres personnes n'ayant pas les documents vierges, vous pouvez les télécharger sur la page d'accueil

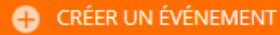

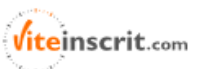

| ین<br>Etes-vous un nouvel adhérent ?*                                                                                                    |
|----------------------------------------------------------------------------------------------------|
| Oui<br>Non                                                                                                    |
| Pour les nouveaux adhérents, joindre une copie<br>de la carte d'identité (recto ou verso) ou du<br>passeport (1ère page)                    |
| Pour les nouveaux adhérents, joindre un<br>justificatif de domicile (facture EDF-teléphone<br>fixe-quittance de loyer)                      |
| Pour les U13 à U15 venant d'un autre club,<br>joindre 1 extrait d'acte de naissance ou copie du<br>livret de famille page parents et enfant |
| Taille du haut de jogging du Club*                                                                                                    |
| Taille pantalon de jogging du Club *       Choisir                                                                                          |
|                                                                                                    |

Si vous êtes un nouvel adhérent, cochez oui et joignez les 3 documents requis. Si ce n'est pas le cas, cochez non et passez cette étape.

Vous arriverez ensuite au moyen de paiement, il ne vous restera plus qu'à suivre les instructions.

Pour savoir comment remplir votre licence, suivez les instructions en dessous

| Nom du club : O.C. CESSONNAIS F. N° d'affiliation                                                                                                    | on du club : 518465                                                                                                    | En cas de première dem                                                                                                    | A remplir intégralement                                                                                                    |
|----------------------------------------------------------------------------------------------------|----------------------------------------------------------------------------------------------------|----------------------------------------------------------------------------------------------------|----------------------------------------------------------------------------------------------------|
| IDENTITÉ NOM : Sexe : M / F PRENOM : Nationalité : FR / UE / ETR Ná(e) le : Ville de naissance : Adresse (1) : CP : Ville : Pays de résidence : Téléphones : fixe : mobile : Email (1) : (1)                                                                                                    | ATTENTION NOUV<br>Si vous avez fourni<br>salson à condition<br>(https://www.fff.in/e/I<br>Dans tous les autres<br>Par la présente, j<br>questionnaire et j'att<br>Aépondu NON<br>médicales supp<br>X Répondu OUI à<br>médicales des<br>CERTIFICAT MÉDI<br>Je soussigné, Dr<br>Identifié ci-dessous,<br>Pour les joueurs (2)<br>- ne présente aucur<br>- à la pratique du<br>- est également a<br>des compétition<br>immédiatement | /EAUTÉ !!!<br>un certificat médical au cours<br>de répondre à l'auto-ques<br>/qs-lipdf) ou auprès de votre d<br>a cas, vous devez fournir le co<br>e confirme (ou mon représ<br>teste avoir :<br>À à toutes les questions ; d<br>bémentaires.<br>à une ou plusieurs question(s)<br>aus.<br>CAL<br>:<br>re contre-indication apparente<br>football en compétition,<br>pte à pratiquer dans<br>s de la catégorie d'âge<br>supérieure (3)(4). | de la saison 2018/2017, il reste valable pour cel<br>tionnaire médical disponible sur le site fif,f<br>slub.<br>rificat médical ci-descous.<br>sentant légal) avoir pris connaissance de c<br>dans ce cas vous n'avez pas de formalités<br>; dans ce cas vous n'avez pas de formalités<br>; dans ce cas vouillez faire remplir le certificat<br>(1) certifie que le bénéficiaire<br>: Date de lexamen :/ |
| DERNIER CLUB QUITTÉ<br>Saison :                                                                                                    | <ul> <li>ne presente aucur<br/>apparente à l'arbitr</li> <li>(1) Colgatoire. (2) Rayer les<br/>Hagements Généraux. (5) Le</li> </ul>                                                                                                    | rage occasionnel.<br>mentors inuties. (2) Reyer en des de non a<br>cache: det être lisble en totalité (entre nan                                                                                                    | citude, (4) Uniquement dans les conditions de participation faites par à<br>a sourable).                                                                                                    |
| ASSURANCES Je reconnais (ou mon représentant légal si je suis mineur) avoir pris connaissance, dans le document fourni au verso de la présente demande, par ma Ligue régionale er mon club : - des garanties responsabilité civile et individuelle accidents dont je bénéficie par le biais de ma licence et de leur coût, - de la possibilité d'y renoncer et des modalités pour y renoncer, - de la possibilité et de mon intérêt à souscrire des garanties individuelles complémentaires (cocher obligatoirement l'une des deux cases of dessous) : Je décide de souscrire aux garanties complémentaires et je m'engage à établir moi-même les formalités d'adhésion auprès de l'assureur. OU BIEN Je décide de ne pas souscrire aux garanties complémentaires qui me sont proposées. | Le représentant léga<br>cette cemande à pr<br>de ce club dans les<br>le présent docur<br>relatives aux assura<br>d'un espace person<br>Le représentant<br>informations figuran<br>ainsi que les pièces<br><u>Représentant légal</u>                                                                                                    | al autorise le bénéficiaire de<br>rendre une licence au sein<br>conditions énumérées dans<br>ment (notamment celles<br>ances) ainsi que la création<br>nel.<br>légal certifie que les<br>t sur le présent document<br>fournies sont exactes.<br>du demandour :                                                                                                    | Le demandeur certifie que les information<br>figurant sur le présent document ainsi que le<br>pièces fournies sont exactes.<br><u>Demandeur :</u><br>Signature<br>Représentant du CLUB<br>Je certifie que les informations figurant sur<br>présent document ainsi que les pièces pumi<br>sont exactes et engagent la responsabilité que les                                                              |
| OFFRES COMMERCIALES<br>Le demandeur est susceptible de recevoir par courrier des offres commerciales de la FFF et de ses<br>partonaires. Si vous ne le souhaitez pas, cochez cette case<br>Les coordonnées d'un demandeur dirigeant sont susceptibles d'apparaître sur les annuaires et/ou<br>les sites internet de la FFF, des Ligues ou des Districts. Si vous ne le souhaitez pas, cochez cette<br>case                                                                                                    | Signature                                                                                                    |                                                                                                    | Nom, prénom :<br>Le / Signature :                                                                                                    |
| Les données personnelles recuelles fon l'objet de l'adamants informaipues aux fins de traismant des demandes el de gastra<br>Informaique et Unettes doi n°78-17 du 5 janvier 1971 modifiés, le demanteux presidore d'un titut résons, de ractification e<br>s'adressant à la FFF par moi à "ol'ittigitt >" ou par correr à l'adresse suivarte : FFF, Correspondent Informatione si Libertés. B                                                                                                    | o des licencies. Elles sort dasé<br>l'occosition aux informations qui<br>invitant de Greselle, 75738 Pe                                                                                                    | ndes aux Châs, Dichtes, Ligues, à la FFF<br>le concernent. Le demandeur peut salentar<br>na Cedex 15                                                                                                    | el, sast ceposition or commer, 4 pos parteneires. Conformément é la 1<br>ces droits el obtenir commentante des informations le concernent, r<br>1                                                                                                    |

| Norr du club : O.C. CESSONNAIS F. N° d'affiliation                                                                                                    | n du club : 518465                                                                                                    | En cas de première den                                                                                                    | hande, fournir une photo d'identité                                                                                                    | A DOTORAL                                                                               |
|----------------------------------------------------------------------------------------------------|----------------------------------------------------------------------------------------------------|----------------------------------------------------------------------------------------------------|----------------------------------------------------------------------------------------------------|-----------------------------------------------------------------------------------------|
| IDENTITÉ NOM : Sexe : M / F PRENOM : Nationalité : FR / UE / ETR PRENOM : Nationalité : FR / UE / ETR Né(e) le : Ville de naissance : Adresse (1) : CP : Ville : mobile : Pays de résidence : Téléphones : fixe : mobile : Email (1) : (1) & formis (ou mon représentant légal) une adresse et une adresse électrorique auxquélée me secont envoyées des communications officielles naturment colles prévent par le inglement de la FFF alle qu'ut fan pour active men eassau personna discurde (Mon espece FFF) atm de predue onnaissance te mes dentaelles sanctions disclaimentes. A défauit, procepte agressionent de la consecte et une communications officielles natures et une solares personna discurde (Mon espece FFF) atm de predue communications officielles natures et envoyées des communications officielles point mes communications discurde (Mon espece FFF) atm de predue communications discurde (Mon espece FFF) atm de predue communications discurde (Mon espece FFF) atm de predue communications discurde (Mon espece FFF) atm de predue communications discurde (Mon espece FFF) atm de predue communications discurde (Mon espece FFF) atm de predue communications discurde (Mon espece FFF) atm de predue communications discurdes. A défauit, procepte agressionent due ou des licences de types (plusieurs cases peuvent être cochées) : Dirigneent | ATTENTION NOUV<br>Si vous avez fourni e<br>salson à condition<br>(https://www.fff.in/e/i<br>Dans tous les autres<br>Par la présente, j-<br>questionnaire et j'att<br>IX Répondu NON<br>médicales supp<br>Répondu OUI à<br>médical ci-dess<br>CERTIFICAT MÉDI<br>Je soussigne Dr<br>identifié ci-dessous,<br>Pour les juoeurs (2)<br>- ne présente aucu<br>à la pratique de<br>- es régalement a<br>cits compérisons | /EAUTÉ !!!<br>un certificat médical au cours<br>de répondre à l'auto-que<br>/qs-lipoff) ou auprès de votre<br>a cas, vous devez fournir le c<br>e confirme (ou mon repré<br>este avoir :<br>l à toutes les questions ;<br>lémentaires.<br>à une ou plusieurs question(s<br>sous.<br>CAL<br>é contre-indication apparent<br>footballuer complition,<br>pte à tratiquer fans<br>s de la catégore d'âge<br>supérieure (1/(4). | a de la saison 2016/2017, il reste valable<br>stionnaire médical disponible sur le<br>club.<br>ortificat médical oi-dessous.<br>isentant légal) avoir pris connaissanc<br>dans ce cas vous n'avez pas de for<br>s) ; dans ce cas veuillez faire remplir le c<br>(1) ortifie quote bér<br>Date de lexame :                   | pour cett<br>site fff.fr<br>re de ce<br>malités<br>ertilicat<br>nétriaire,<br>(1)<br>{1 |
| Joueur Loisir<br>DERNIER CLUB QUITTÉ<br>Saison :                                                                                                    | <ul> <li>de présente aucun<br/>apparente à l'arbit</li> <li>(1) Colganne (2) Reyerce (</li> </ul>                                                                                                    | age occresionnel.<br>age occresionnel.<br>mentore utiles (3) Raymin cas de no                                                                                                    | nctuude (4) fiquement dat les conditionalie parkipets                                                                                                    | taièes par le                                                                           |
| ASSURANCES<br>Je reconnais (ou mon représentant légal si je suis mineur) avoir pris connaissance,<br>dans le document fourni au verso de la présente demande, par ma Ligue régionale et<br>mon club :<br>- des garanties responsabilité civile et individuelle accidents dont je bénéficie par le<br>biais de ma licence et de leur coût,<br>- de la possibilité d'y renoncer et des modaités pour y renoncer,<br>- de la possibilité et de mon intérêt à souscrire des garanties individuelles<br>complémentaires (cocher obligatoirement l'une des deux cases ci-dessous) :<br>Je décide de souscrire aux garanties complémentaires et je m'engage à<br>établir moi-même les formalités d'adhésion auprès de l'assureur.<br>DU EIEN Je décide de ne pas souscrire aux garanties complémentaires qui me<br>sont proposées.                                                                                                    | Pour un I<br>Le représentant léga<br>cette cemande à pr<br>de ce club dans les<br>le présent docur<br>relatives aux assura<br>d'un espace personn<br>Le représentant<br>informations figuran<br>ainsi que les pièces<br><u>Représentant légal o</u><br>Nom présont                                                                                                    | icencié MINEUR<br>al autorise le bénéficiaire de<br>rendre une licence au sein<br>conditions énumérées dans<br>nent (notamment celles<br>inces) ainsi que la création<br>net.<br>légal certifie que les<br>it sur le présent document<br>fournies sont exactes.<br>du domandour :                                                                                                    | Pour un licencié MAJEUR<br>Le demandeur certifie que les int<br>figurant sur le présent document ains<br>pièces fournies sont exactes.<br>Demandeur :<br>Signature<br>Représentant du CLUB<br>Je certifie que les informations figure<br>présent document ainsi que les pièce<br>sont exactes et engagent la responsabilité | iormation<br>si que le<br>ant sur<br>es toumit<br>lité su clu                           |
| OFFRES COMMERCIALES<br>Le demandeur est susceptible de recevoir par courrier des offres commerciales de la FFF et de ses<br>partonaires. Si vous ne le souhaitez pas, cochez cette case<br>Les coordonnées d'un demandeur dirigeant sont susceptibles d'apparaître sur les annuaires et/ou<br>tes sites internet de la FFF, des Ligues ou des Districts. Si vous ne le souhaitez pas, cochez cette<br>case                                                                                                    | Signature                                                                                                    |                                                                                                    | Nom, prénom :<br>Le/                                                                                                    |                                                                                         |
| Les dernées personnelles recuelles font l'objet de l'adamante informalques aux fins de trainmant des demandos et de gestion<br>informatique et luberties' (ni m78-72 qui à janvier 1975 medities), le demanteur providue dus stat stances, de rectification et d                                                                                                    | ces doencres. Elles sont doubt                                                                                                    | nées aux Chids, Districts, Ligues, à la FR<br>le concernent Le demendeur peut source                                                                                                    | F el, sest concellar anexas di nos partenaires. Conforme<br>la ces choite el obtenir commander a las informations la c                                                                                                    | Intent d is "a<br>concernant, d                                                         |